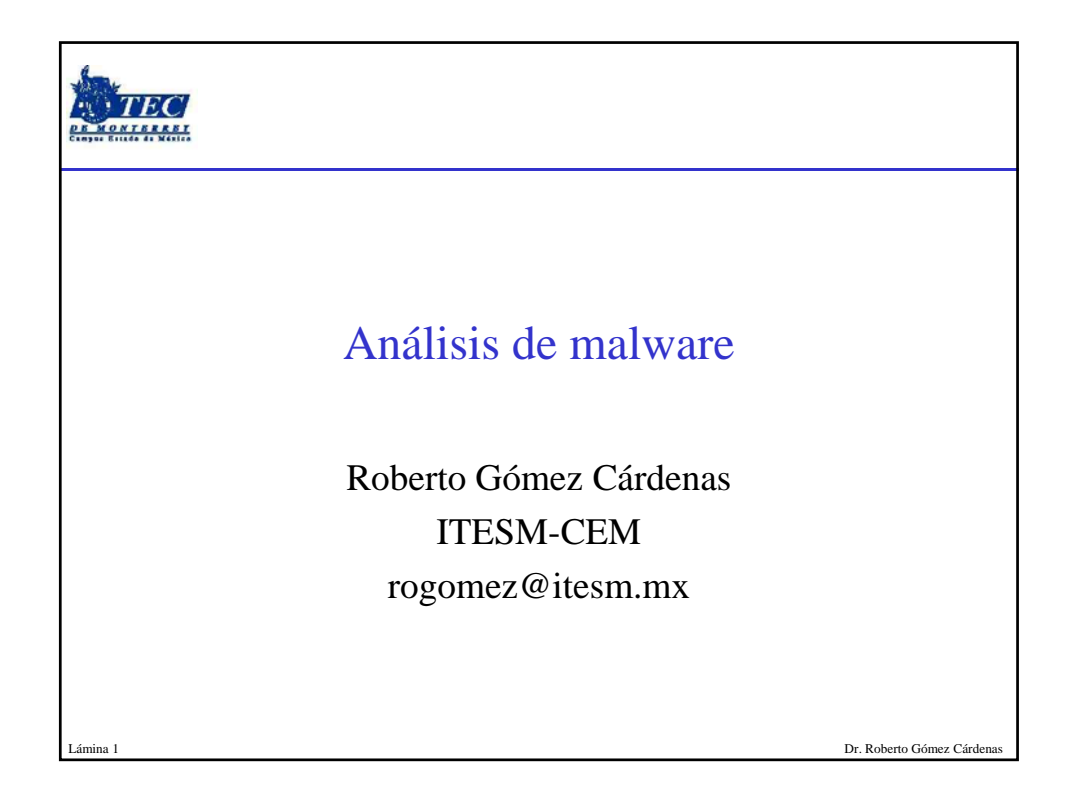

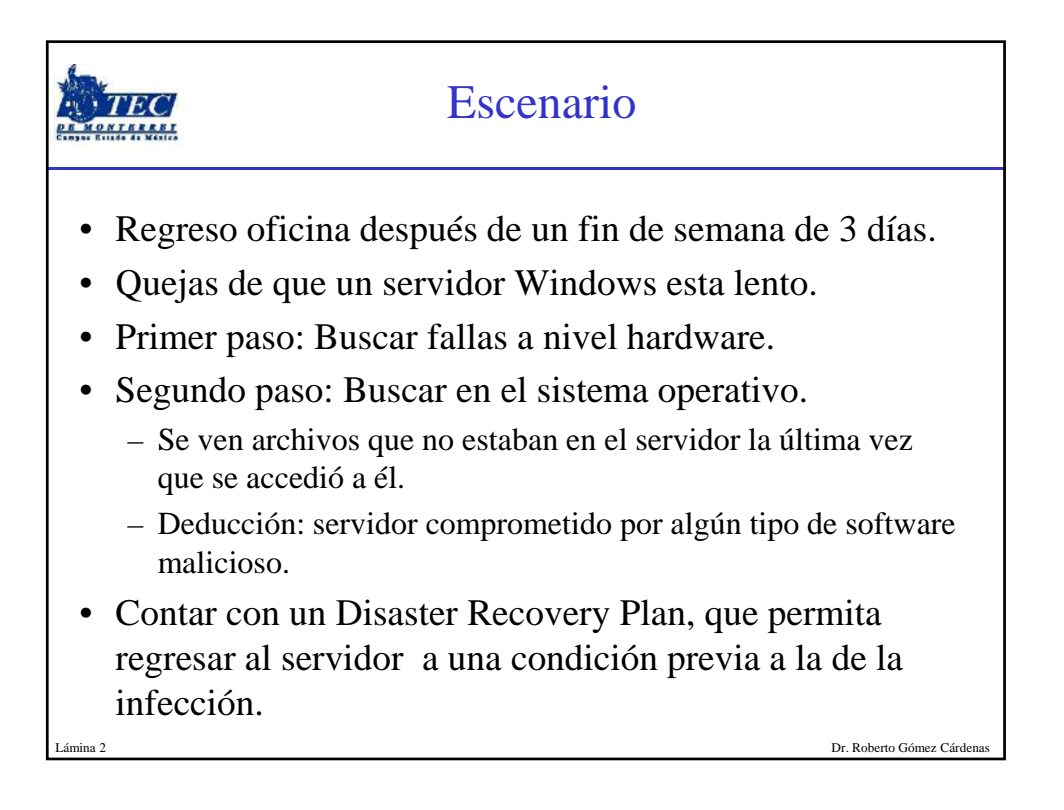

| • Virus • Sniffers                                                                                                    |                                                                                                    | Terminos                                                                                                    |  |
|----------------------------------------------------------------------------------------------------|----------------------------------------------------------------------------------------------------|----------------------------------------------------------------------------------------------------|--|
| <ul> <li>Gusanos</li> <li>Caballos de troya</li> <li>Spyware</li> <li>Adware</li> <li>Puertas traseras</li> <li>Rootkits</li> <li>Rootkits</li> <li>Reverse Code<br/>Engineering</li> <li>Disassemblers</li> <li>Debuggers</li> <li>Decompiler</li> </ul> | <ul> <li>Virus</li> <li>Gusanos</li> <li>Caballos de troya</li> <li>Spyware</li> <li>Adware</li> <li>Puertas traseras</li> <li>Rootkits</li> </ul> | <ul> <li>Sniffers</li> <li>Reverse Code<br/>Engineering</li> <li>Disassemblers</li> <li>Debuggers</li> <li>Decompiler</li> </ul> |  |

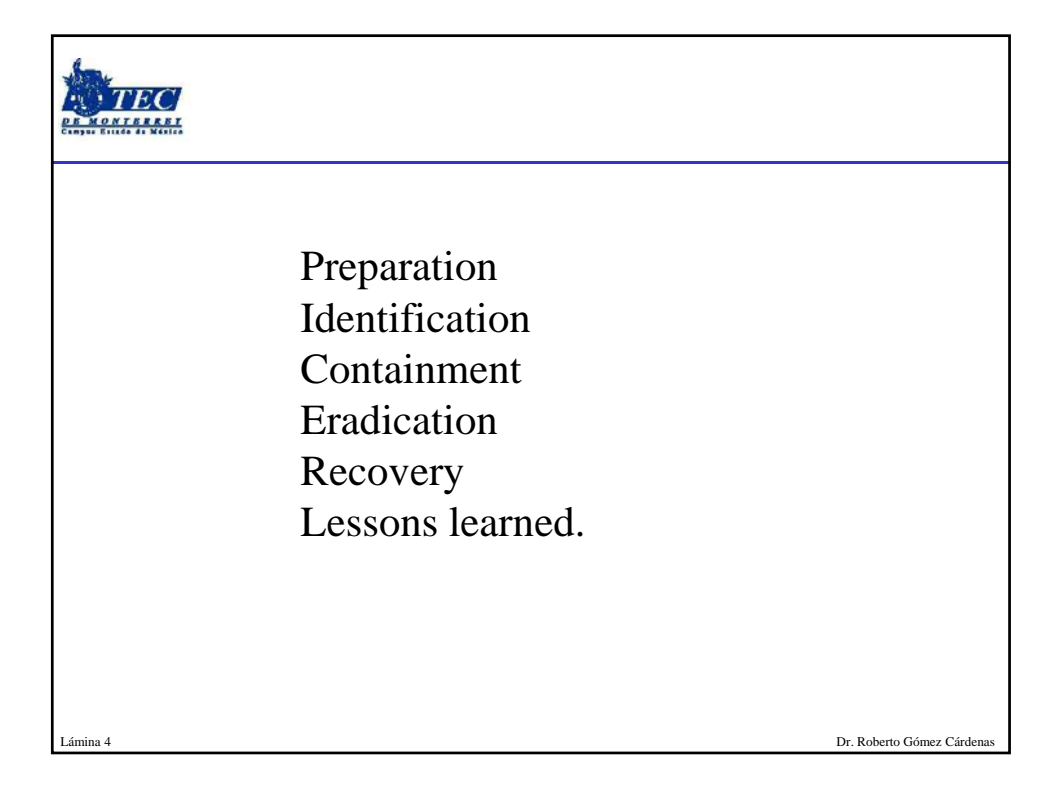

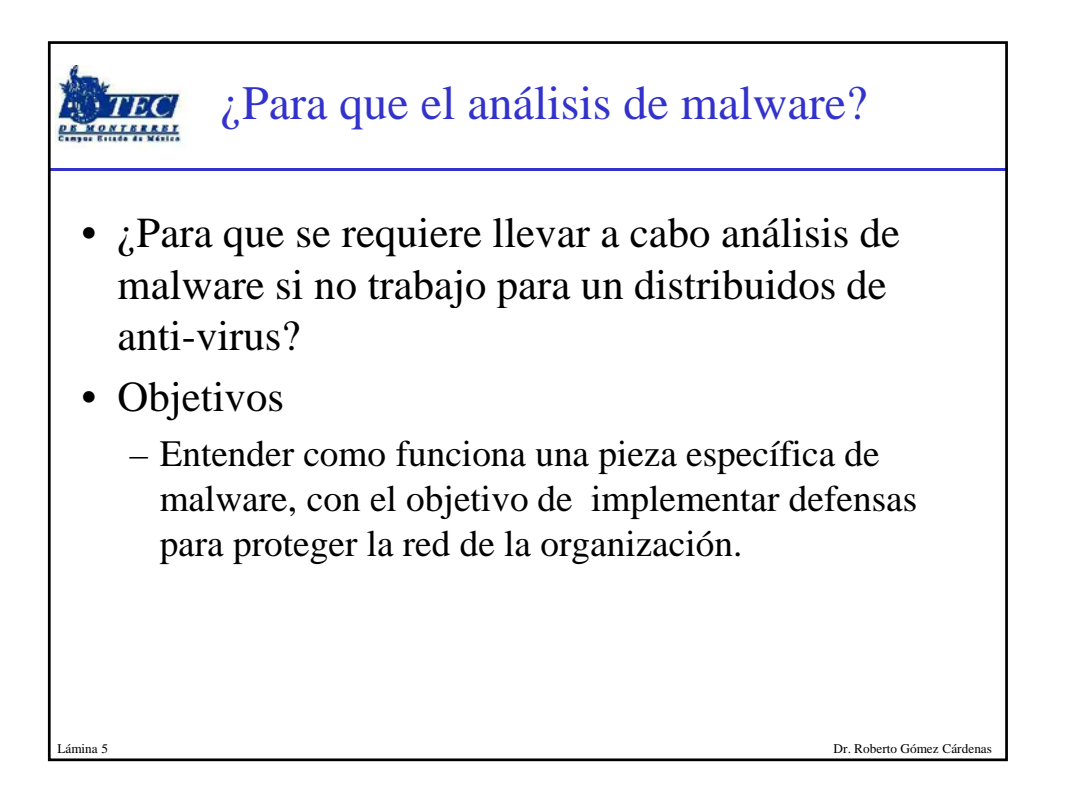

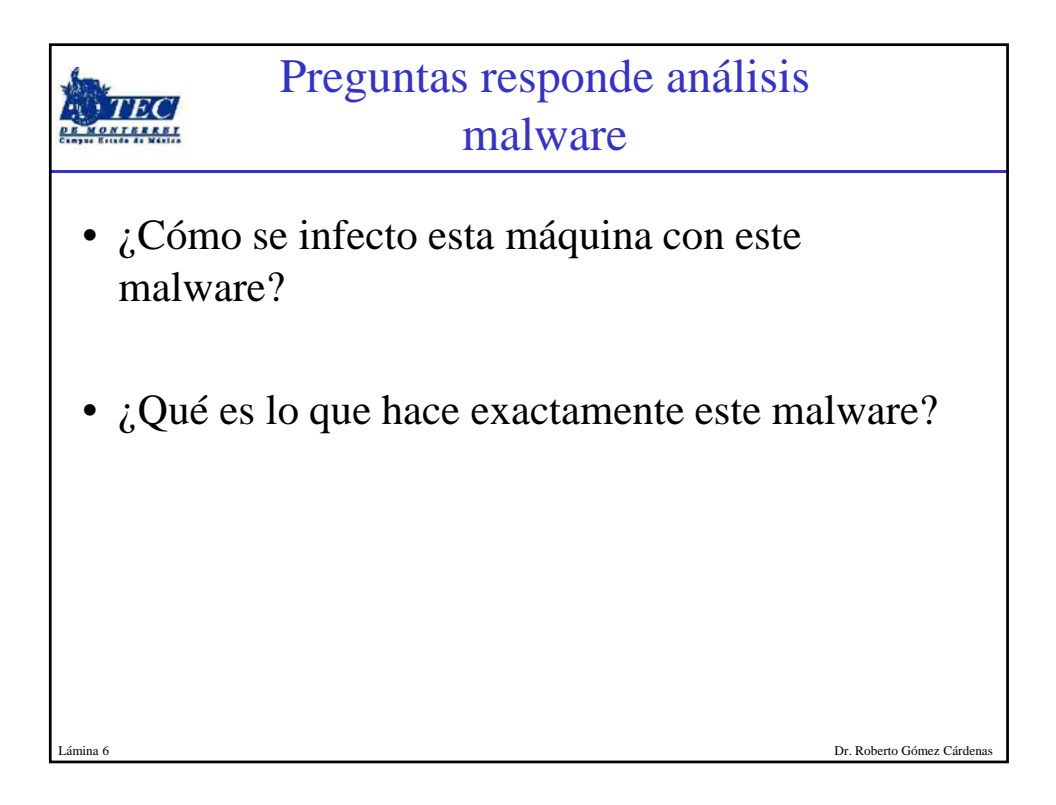

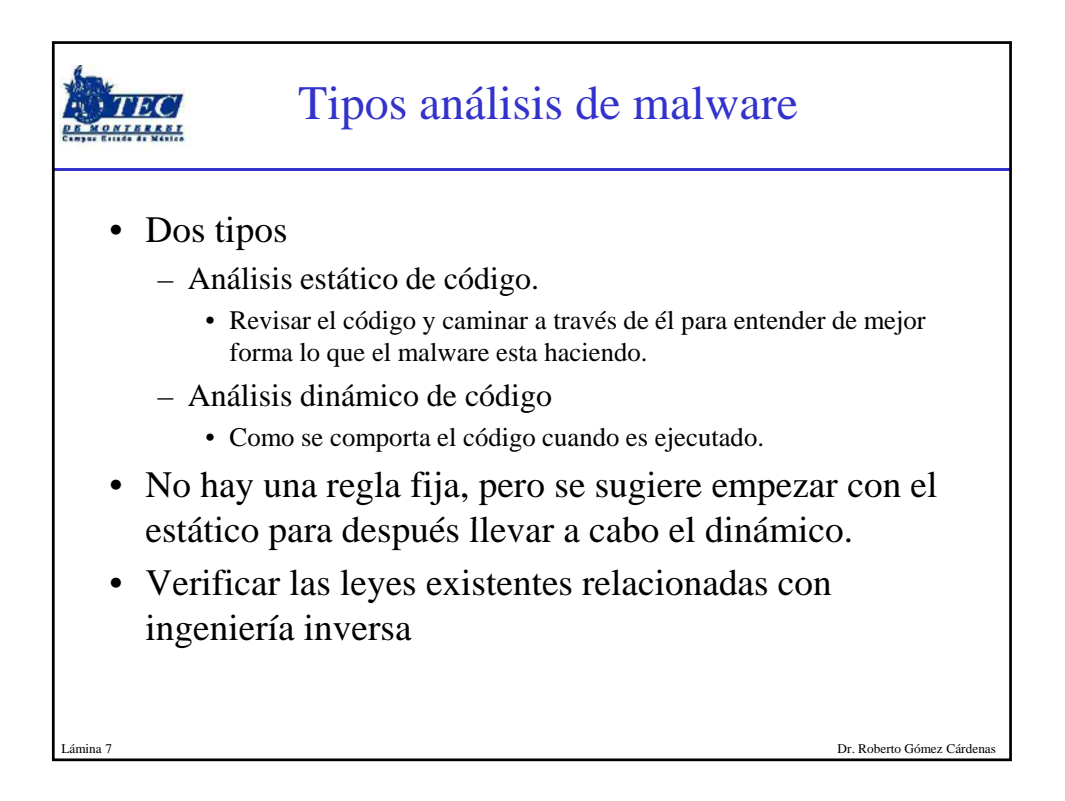

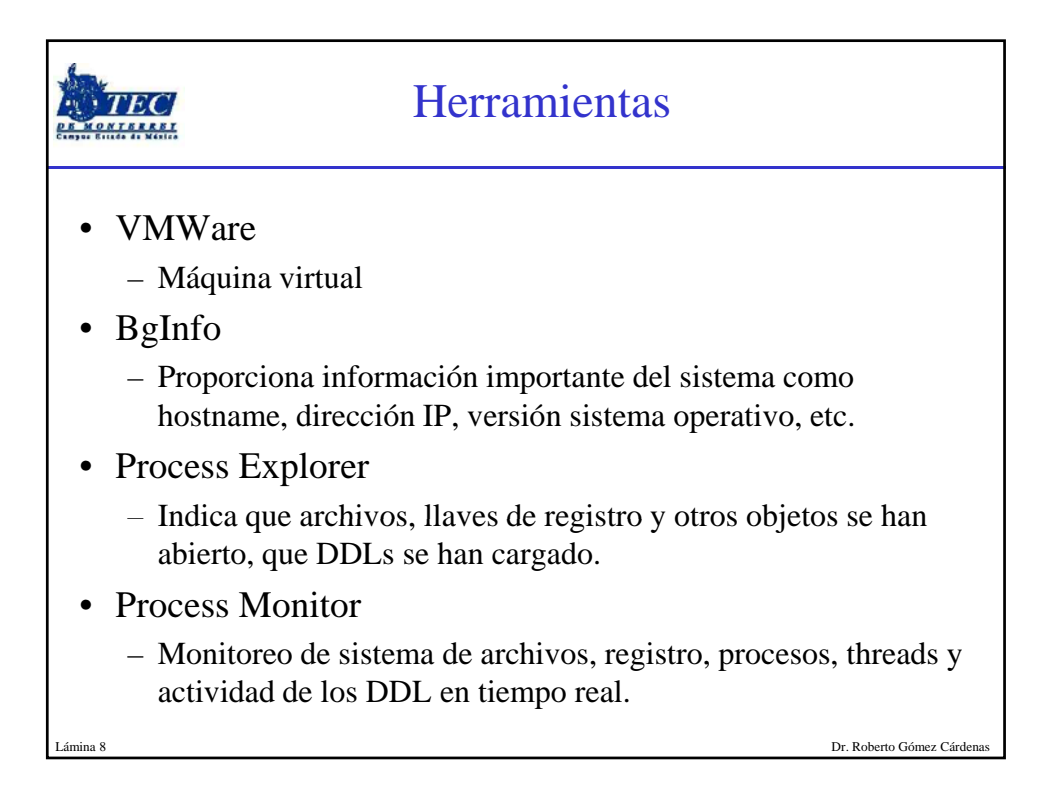

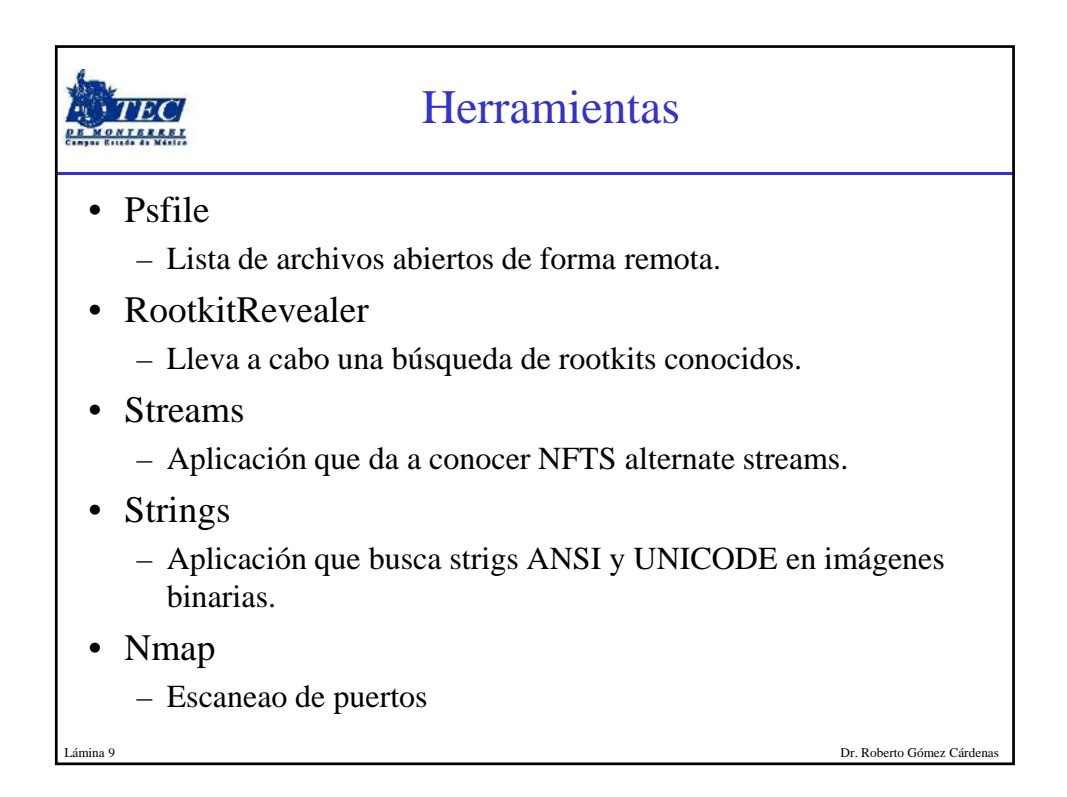

|                           | Herramientas                                                                                                    |
|---------------------------|----------------------------------------------------------------------------------------------------|
| • TCPVie                  | ew                                                                                                    |
| – Herra<br>conex<br>remot | mienta que proporciona información acerca de<br>iones TCP y UDP, incluyendo las direcciones locales y<br>as así omo el estado de la conexión TCP. |
| • Windum                  | np                                                                                                    |
| – Versie                  | ón windows del sniffer tcpdump                                                                                                    |
| • Fport                   |                                                                                                    |
| – Identi<br>ellos.        | fica puertos desconocidos y las aplicaciones asociadas a                                                                                          |
| • Hfind                   |                                                                                                    |
| – Parte                   | del Forensic Toolkit                                                                                                    |
| – Aplic                   | ación que busca en el disco archivos ocultos.                                                                                                    |

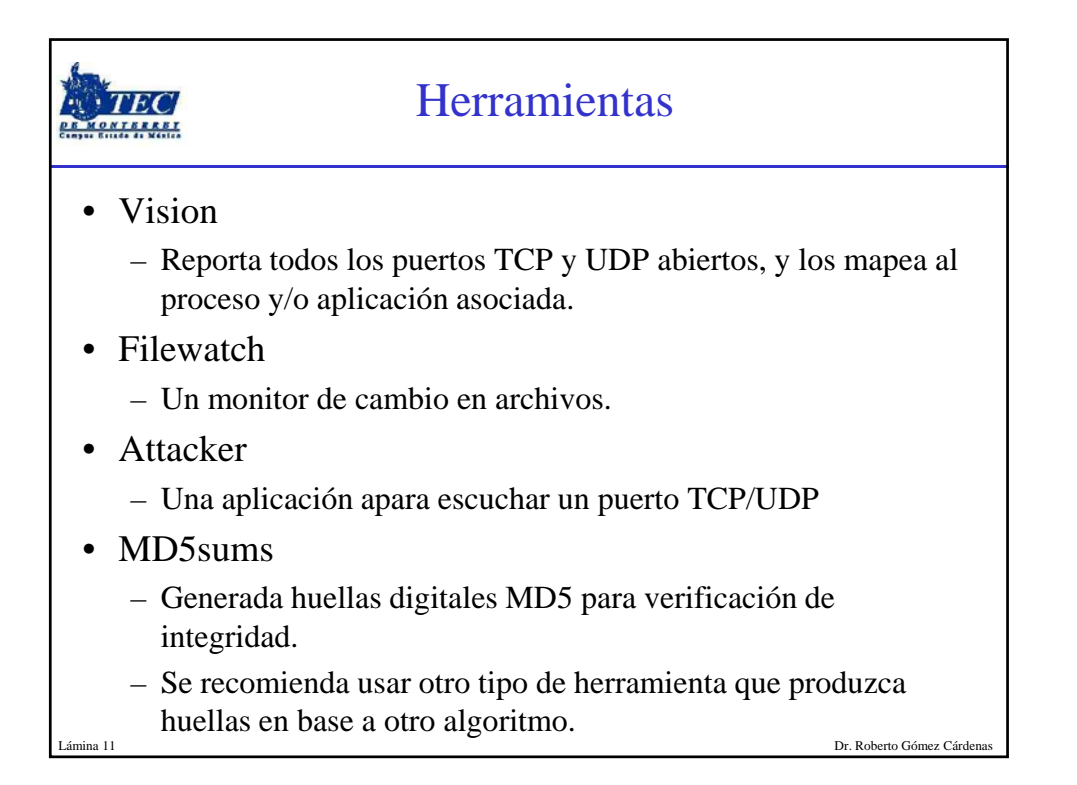

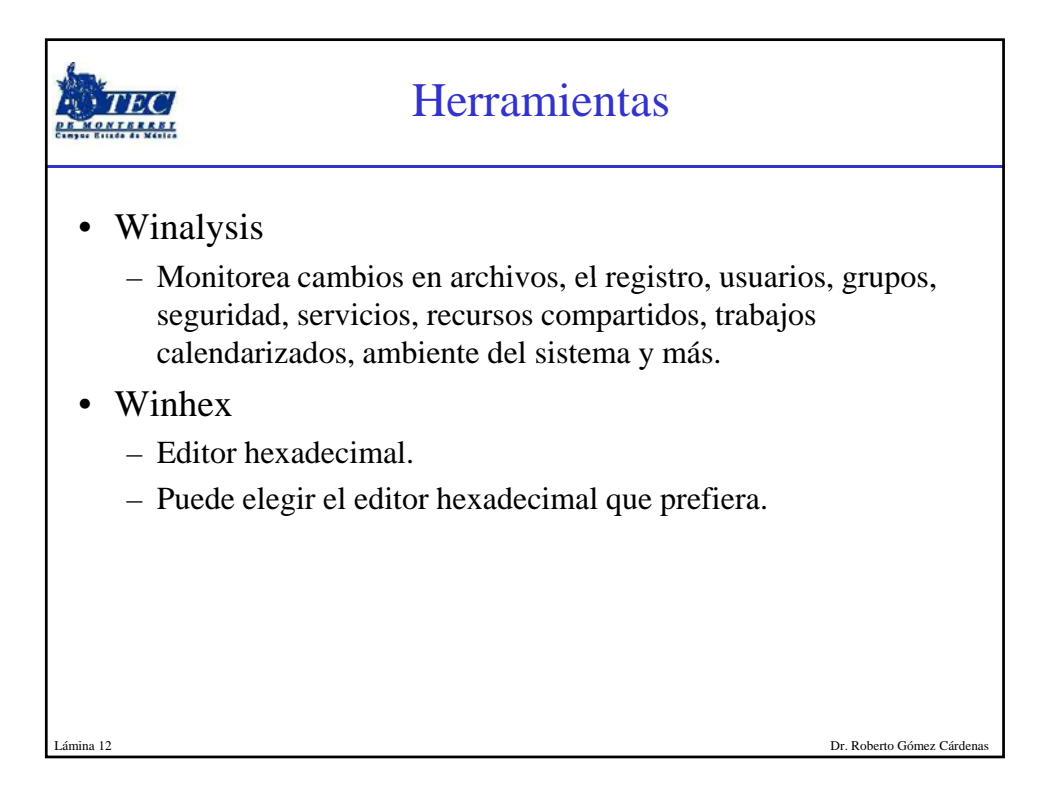

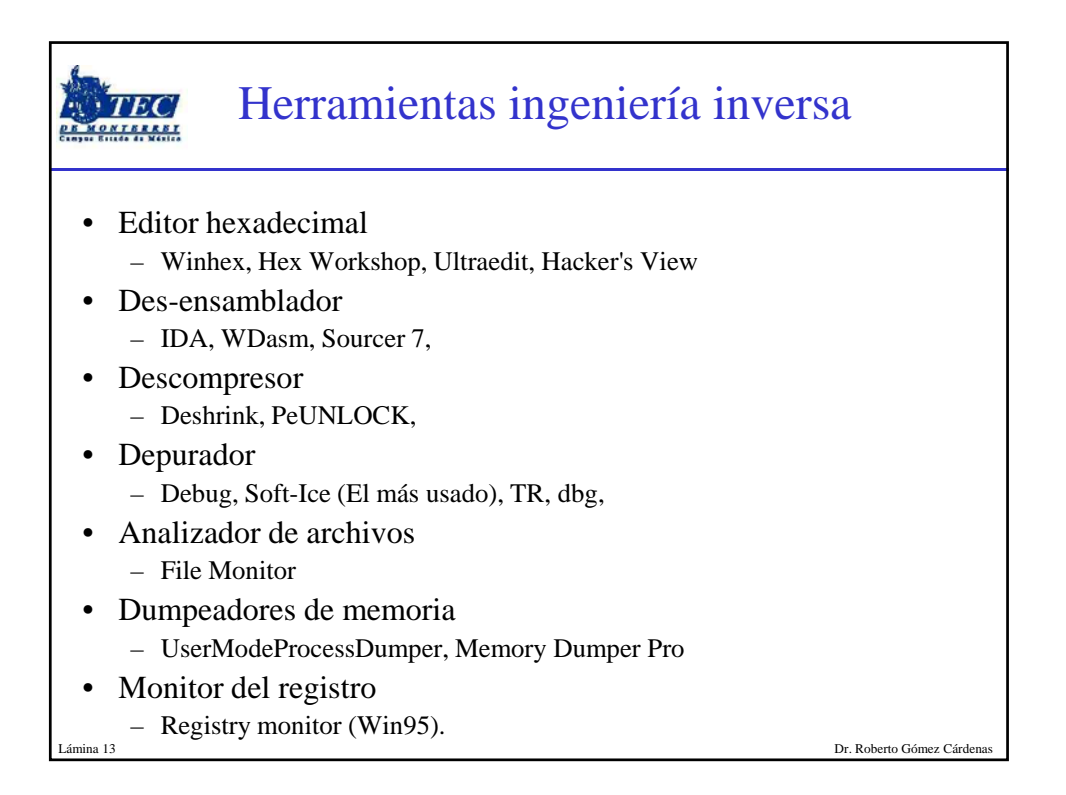

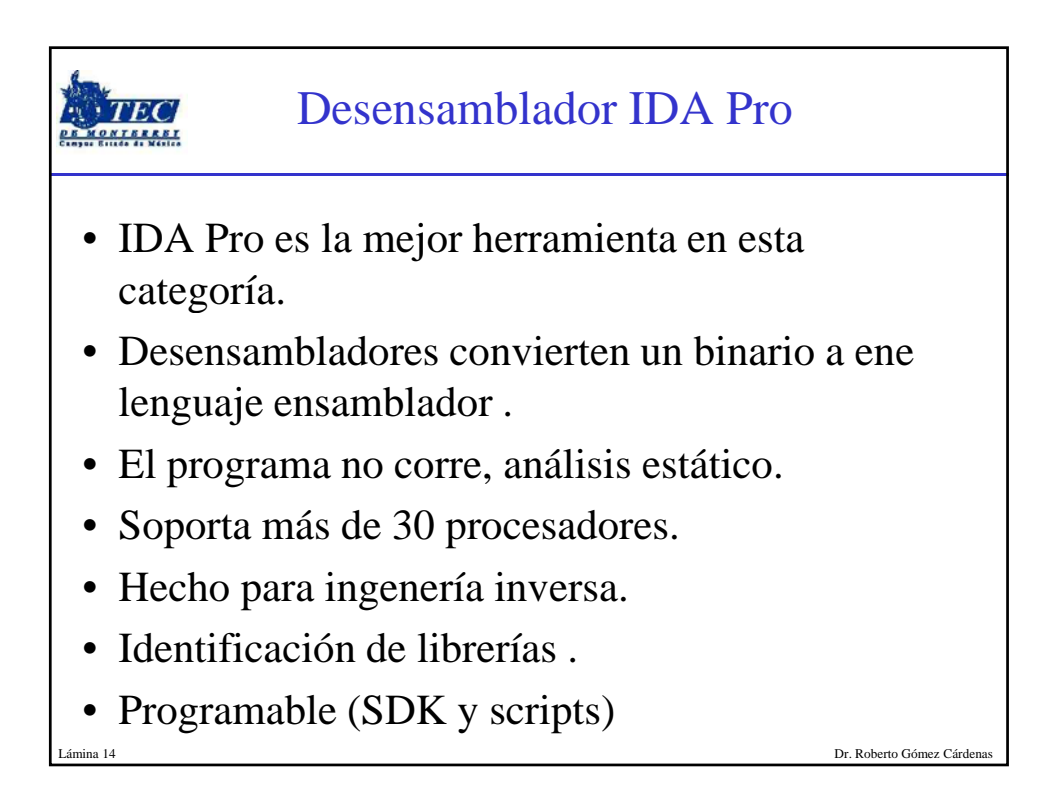

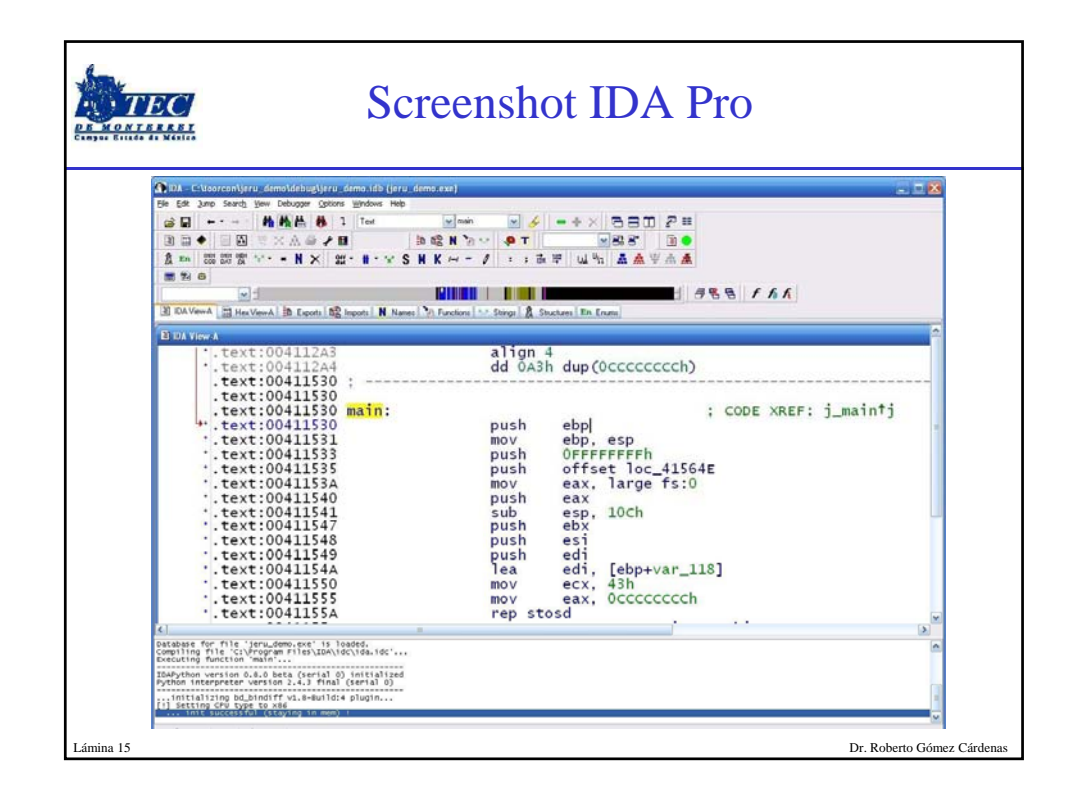

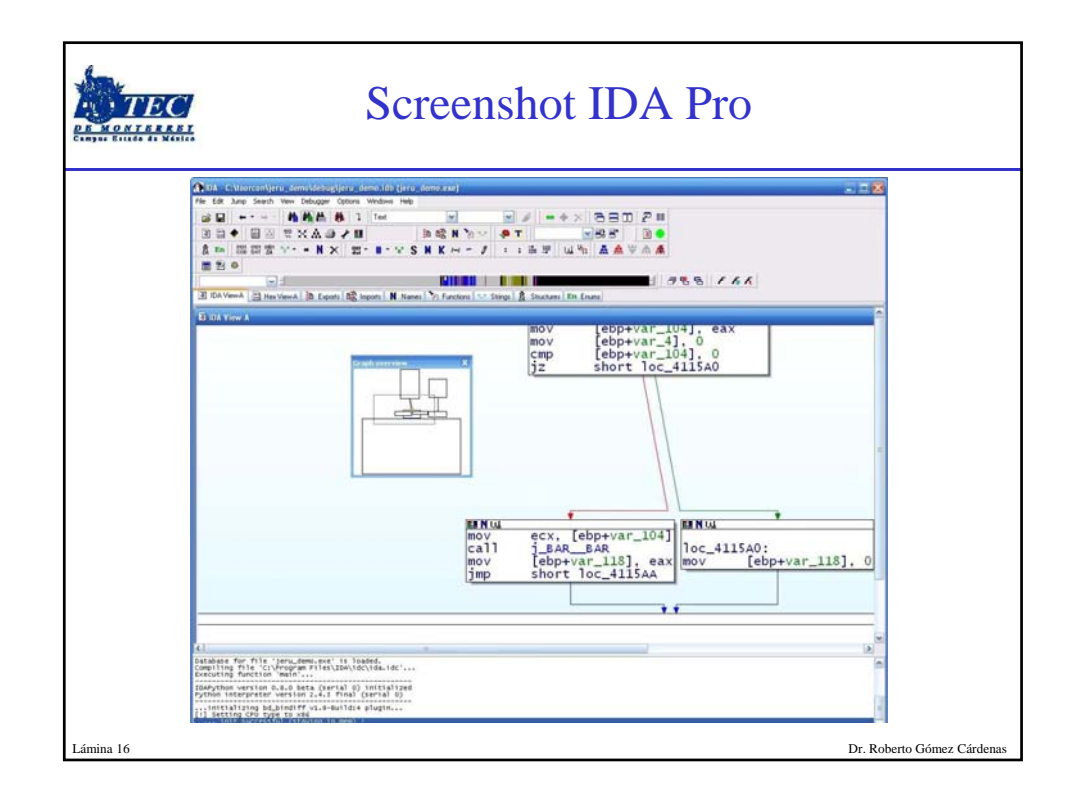

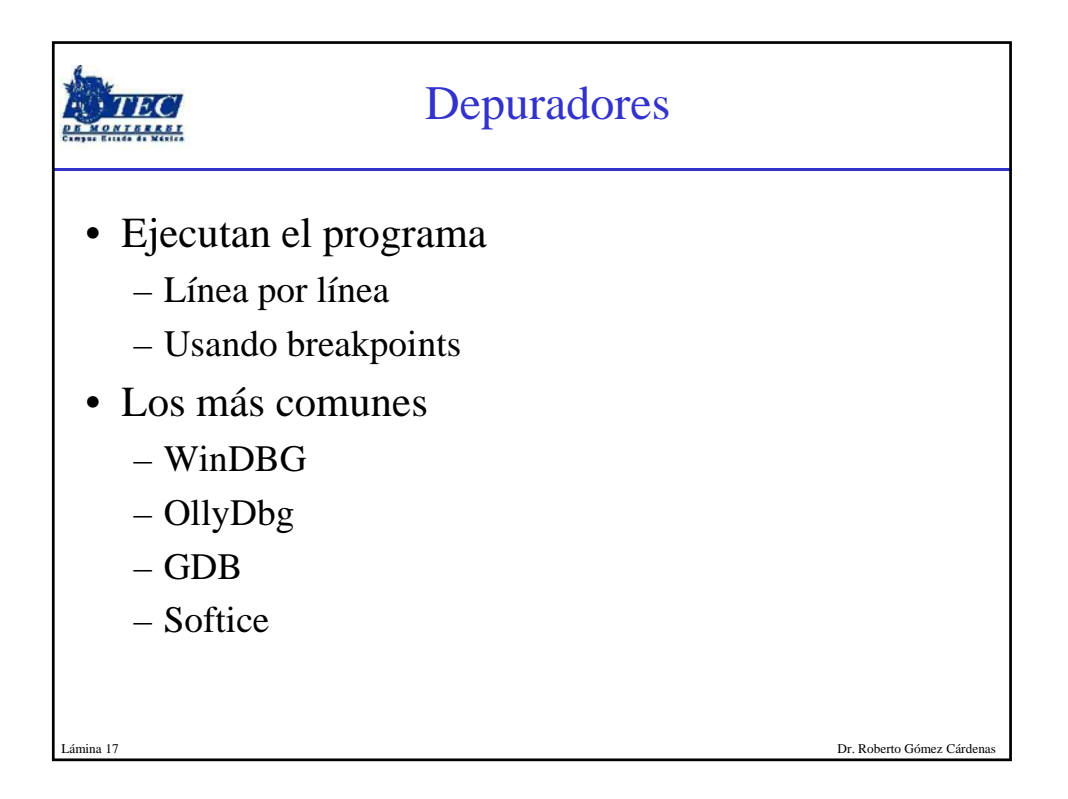

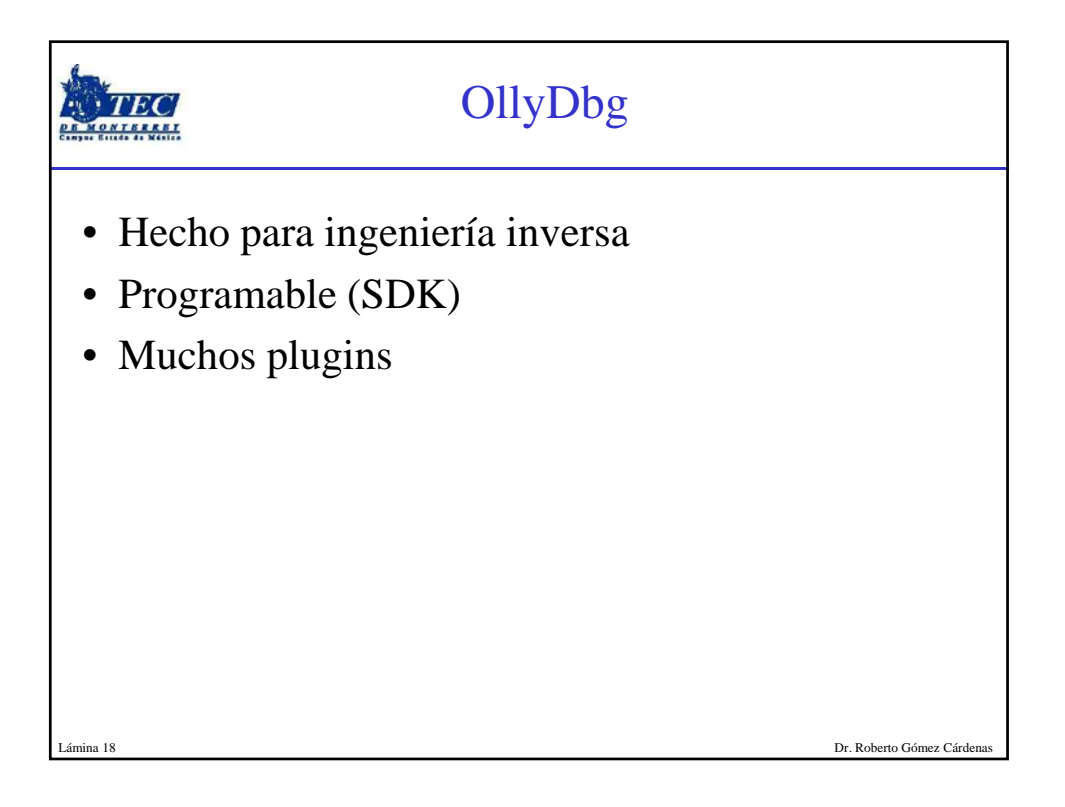

|                  | Scree                                                                                                    | enshot Olly                                                                                                    | Dbg                                                                                                    |
|------------------|----------------------------------------------------------------------------------------------------|----------------------------------------------------------------------------------------------------|----------------------------------------------------------------------------------------------------|
| 🎽 OllyDbg - Bitt | 4eter2.exe - [CPU - thread 00000A44, module ntdil]                                                                                                    |                                                                                                    |                                                                                                    |
| C File View D    | ebug Plugins Options Window Help                                                                                                    |                                                                                                    | _ <u>_</u> X                                                                                                    |
| Address Hex du   | mp Disassembly                                                                                                    | Convent                                                                                                    | Registers (FPU)                                                                                                    |
|                  | 1         00         00         00         00         00         00         00         00         00         00         00         00         00         00         00         00         00         00         00         00         00         00         00         00         00         00         00         00         00         00         00         00         00         00         00         00         00         00         00         00         00         00         00         00         00         00         00         00         00         00         00         00         00         00         00         00         00         00         00         00         00         00         00         00         00         00         00         00         00         00         00         00         00         00         00         00         00         00         00         00         00         00         00         00         00         00         00         00         00         00         00         00         00         00         00         00         00         00         00         00         00 </td <td>CPU Window</td> <td>Bit in the second second se</td> | CPU Window                                                                                                    | Bit in the second second se |
|                  | Text                                                                                                    | Address (bala)     Address (bala)     Address | TOTAL STATE AND AND AND AND AND AND AND AND AND AND                                                                                                    |

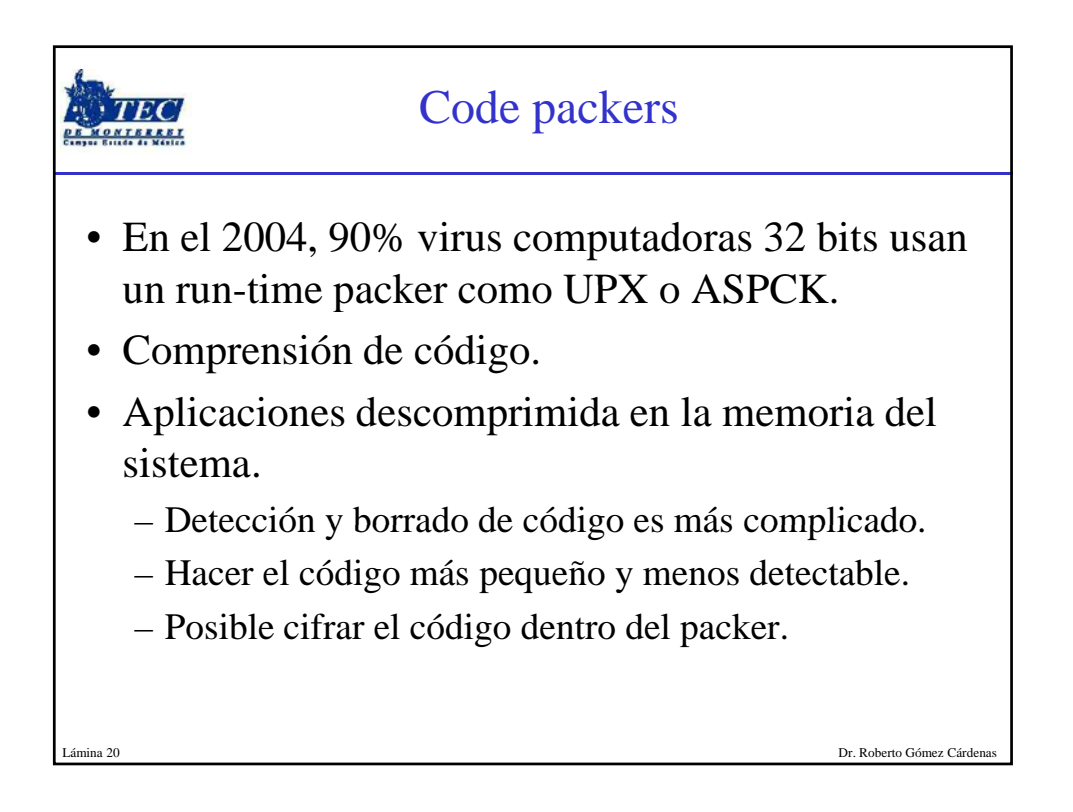

| Hex Workshop                                                                                                    | jeru demo.exe                                                                                                    | ñ                                                                                                    |                                                                                                    |                                                                                                    |                                                                                                    |                                                                                           |                                                                                       |                                                                                    |                                                                                            |                                                                                                    |        |     | i c  |          |
|----------------------------------------------------------------------------------------------------|----------------------------------------------------------------------------------------------------|----------------------------------------------------------------------------------------------------|----------------------------------------------------------------------------------------------------|----------------------------------------------------------------------------------------------------|----------------------------------------------------------------------------------------------------|-------------------------------------------------------------------------------------------|---------------------------------------------------------------------------------------|------------------------------------------------------------------------------------|--------------------------------------------------------------------------------------------|----------------------------------------------------------------------------------------------------|--------|-----|------|----------|
| B Elle Edit Dek C                                                                                                    | soone Iools wh                                                                                                    | dow Rielp                                                                                                    |                                                                                                    |                                                                                                    |                                                                                                    |                                                                                           | -                                                                                     |                                                                                    |                                                                                            |                                                                                                    |        |     |      | - 1      |
| ≝ ⊒ <b>⊒</b> ∰<br>≒ ~ « » <u>%</u>                                                                                                    | 2 2 2 2 ×                                                                                                    | 1 & * +                                                                                                    | - • / ×                                                                                                    | S L Q F                                                                                                    | ata∳<br>D⊡                                                                                                    | 9 🖸 🛛                                                                                     | 9   14<br>18   5                                                                      | x 9                                                                                |                                                                                            |                                                                                                    |        |     |      |          |
| 00000010000000000000000000000000000000                                                                                                    | A         9000         0300           0         0000         0000         0000           0         0000         0000         0000           0         0000         0000         0000           0         6.250         0.775         0.000           10         6.000         0000         0000           10         0000         0000         0000           0         0000         0000         0000           0         0000         0000         0000           0         0000         0000         0000           0         0000         0000         0000           0         0000         0000         0000           0         0000         0000         0000           0         0000         0000         0000           0         0000         0000         0000           0         0000         0000         0000           0         0000         0000         0000           0         0000         0000         0000           0         0000         0000         0000           0         0000         0000 | 0000         0400           0000         0400           0000         0000           09C0         218           7562         203           767         203           0000         5045           0000         5045           0000         5046           0000         0000           0000         0000           0000         0000           0000         0000           0000         0000           0000         0000           0000         0000           0000         0000           0000         0000           0000         0000           0000         0000           0000         0000           0000         0000           0000         0000           0000         0000           00000         0000           0000         0000           0000         0000           0000         0000           0000         0000 | 0000 FFFF<br>0000 0000<br>014C CD21<br>6E20 444F<br>C303 F367<br>6368 F367<br>6368 F367<br>0000 4C01<br>0000 0000<br>0000 0000 0000<br>0000 0000 0000<br>0000 0000 0000 0000<br>0000 0000 0000 0000 0000 0000 0000 0000 0000 | 0000 BB00<br>0000 C000<br>5320 606<br>C203 80A<br>C203 80A<br>C | 0 0000<br>0 0000<br>0 2070<br>0 2070<br>0 2070<br>0 465<br>1 AF03<br>1 AC03<br>0 0000<br>0 1000<br>0 0000<br>0 00000<br>0 0000<br>0 0000<br>0 0000<br>0 0000<br>0 0000<br>0 0000<br>0 0000<br>0 0000 | 0000<br>7260<br>8467<br>A067<br>0000<br>0010<br>0000<br>0010<br>0000<br>0000<br>0000<br>0 | 00000<br>6772<br>0D0A<br>C203<br>0000<br>0000<br>0000<br>0000<br>0000<br>0000<br>0000 | 4000<br>616D<br>2400<br>80A1<br>80A1<br>80A1<br>0000<br>0000<br>0000<br>0000<br>00 | 0000<br>2063<br>0000<br>8903<br>8203<br>0000<br>0000<br>0000<br>0000<br>0000<br>0000<br>00 | 0000         0000           E000         0000           6166         E657           0000         0000           A267         C203           A667         C203           0000         0000           0010         0000           0010         0000           0010         0000           0000         0000           0000         0000           0000         0000           0000         0000           0000         0000           0000         0000           0000         0000           0000         0000           0000         0000           0000         0000           0000         0000           0000         0000           0000         0000           0000         0000           0000         0000           0000         0000           0000         0000           0000         0000           0000         0000           0000         0000           0000         0000           0000         0000           0000 <td>UZ<br/></td> <td></td> <td></td> <td></td> | UZ<br> |     |      |          |
| 🗎 idag.exe 🗎                                                                                                    | jeru_demo.exe                                                                                                    |                                                                                                    |                                                                                                    |                                                                                                    |                                                                                                    |                                                                                           | Lat                                                                                   |                                                                                    |                                                                                            |                                                                                                    |        |     |      |          |
| A Offset:                                                                                                    | 77                                                                                                    |                                                                                                    |                                                                                                    |                                                                                                    |                                                                                                    |                                                                                           | 1 Cor                                                                                 | ipare Res                                                                          | ults                                                                                       | Source                                                                                                    | Count  | All | Coun | <u>*</u> |
| ent Unsigned Shot<br>Hill Unsigned Shot<br>Hill Signed Shot<br>Hill Unsigned Long<br>Hill Unsigned Long<br>Hill Unsigned Quad<br>Hill Unsigned Quad<br>Hill Unsigned Quad | 77<br>23117<br>23117<br>9460301<br>9460301<br>12094362109<br>12094362109<br>1.3256705e-038<br>6.3206514e-314                                                                                                    |                                                                                                    |                                                                                                    |                                                                                                    |                                                                                                    |                                                                                           |                                                                                       |                                                                                    |                                                                                            |                                                                                                    |        |     |      |          |

| H Hex Worksho                                                                                                    | op [idag.ex                                                                                                    | j<br>de woode                                                                       | uu Haiki                                                                          |                                                                                                    |                                                                                                    |                                                                                                    |                                                                             |                                                                                      |                                                                                     |                                                                           |     | _                                                                                                    |                                                                    |                                                              |                                                              |                                        |        | Ē     |   |
|----------------------------------------------------------------------------------------------------|----------------------------------------------------------------------------------------------------|-------------------------------------------------------------------------------------|-----------------------------------------------------------------------------------|----------------------------------------------------------------------------------------------------|----------------------------------------------------------------------------------------------------|----------------------------------------------------------------------------------------------------|-----------------------------------------------------------------------------|--------------------------------------------------------------------------------------|-------------------------------------------------------------------------------------|---------------------------------------------------------------------------|-----|----------------------------------------------------------------------------------------------------|--------------------------------------------------------------------|--------------------------------------------------------------|--------------------------------------------------------------|----------------------------------------|--------|-------|---|
| s = 9 8                                                                                                    | 12 10 10                                                                                                    | 22                                                                                  | \$ W                                                                              | 42                                                                                                    | 6                                                                                                    | 8                                                                                                    | sι                                                                          | Q F                                                                                  | 0 6                                                                                 | 0                                                                         |     | <del>(</del> - +                                                                                                    | + +1                                                               |                                                              |                                                              |                                        |        |       |   |
| <b>≒~</b> « »                                                                                                    | 375 K                                                                                                    | * ~ 1                                                                               | &                                                                                 | * +                                                                                                    | - • •                                                                                                    | 1 %                                                                                                    | C b                                                                         | At a                                                                                 | 4 4                                                                                 | 69 6                                                                      | 图   | 5% D                                                                                                    |                                                                    |                                                              |                                                              |                                        |        |       |   |
| 00000020<br>00000020<br>00000060<br>00000000<br>00000000                                                                                                    | AUSA SUDI<br>0000 0000<br>0000 0000 0000<br>0000 0000 0000<br>0000 0000 0000<br>0000 0000 0000<br>0000 0000 0000<br>0000 0000 0000 0000<br>0000 0000 0000 0000 0000 0000 0000 0000 0000 | 0200<br>0000<br>1FB4<br>2072<br>0000<br>0000<br>0000<br>0000<br>0000<br>0000<br>000 | 0000<br>09CD<br>756E<br>0000<br>0000<br>0000<br>0000<br>0000<br>0000<br>0000<br>0 | 0400<br>2188<br>2075<br>0000<br>00000<br>0000<br>0000<br>0000<br>0000<br>00000<br>0000<br>0000<br>0000<br>0000<br>0000 | DFUD F<br>0000 (<br>014C (<br>6E64 (<br>0000 (<br>0000 (<br>000 (<br>000 (<br>0 | 00000<br>0021<br>6572<br>0000<br>00000<br>0000<br>00000<br>0000<br>0000<br>0000<br>0000<br>0000<br>0000<br>0000<br>000 | 0000<br>9090<br>2057<br>0000<br>0000<br>0000<br>0000<br>0000<br>0000<br>000 | BB00<br>0000<br>5468<br>696E<br>0000<br>0000<br>0000<br>0000<br>0000<br>0000<br>0000 | 00000<br>6973<br>3332<br>00000<br>00000<br>00000<br>00000<br>00000<br>00000<br>0000 | 0000<br>2070<br>0D0A<br>0000<br>0000<br>0000<br>0000<br>0000<br>0000<br>0 |     | 4000<br>6772<br>0000<br>00000<br>0000<br>0000<br>0000<br>00000<br>000000 | 1A00<br>00000<br>00000<br>00000<br>00000<br>00000<br>00000<br>0000 | 2002<br>206D<br>0000<br>0000<br>0000<br>0000<br>0000<br>0000 | 0000<br>7573<br>0000<br>0000<br>0000<br>0000<br>0000<br>0000 | B2P<br>t be run under<br>PE.L01.D.<br> |        | .19.  |   |
| X offset:                                                                                                    | <i>.</i>                                                                                                    |                                                                                     | _                                                                                 |                                                                                                    |                                                                                                    | _                                                                                                    | _                                                                           | _                                                                                    | _                                                                                   | _                                                                         | xlo | mpare Re                                                                                                    | sults                                                              |                                                              | _                                                            |                                        | A      |       | Y |
| If Signed Byte     If Signed Byte     If Unsigned B     If If Signed Sho     If If Signed Lon     Stiff Signed Lon     Stiff Signed Lon     Stiff Signed Lon | e 77<br>yte 77<br>et 23117<br>hort 23117<br>g \$265997<br>ong \$265997<br>ed 65952005                                                                                                    | 89                                                                                  |                                                                                   |                                                                                                    |                                                                                                    |                                                                                                    |                                                                             |                                                                                      |                                                                                     | •                                                                         | 1   |                                                                                                    |                                                                    | Source                                                       |                                                              | Count                                  | Target | Couri |   |

| Ide                 | entificaci         | ón del empaquetado         |
|---------------------|--------------------|----------------------------|
| • Softwate F        | PEiD               |                            |
| EiD v0.9            | 4                  |                            |
| File: C:\ten        | np\_tc\sak_procdum | p.exe                      |
| Entrypoint:         | 00022000           | EP Section:                |
| File Offset:        | 0000A000           | First Bytes: BB,D0,01,40   |
| Linker Info:        | 0.0                | Subsystem: Win32 console > |
| F5G 1.0 -> 0        | dulek/xt           |                            |
| Multi Scan          | Task Viewer        | Options About Exit         |
| 🔽 <u>S</u> tay on t | ор                 | >>                         |
| Lámina 23           |                    | Dr. Roberto Gómez Cárdenas |

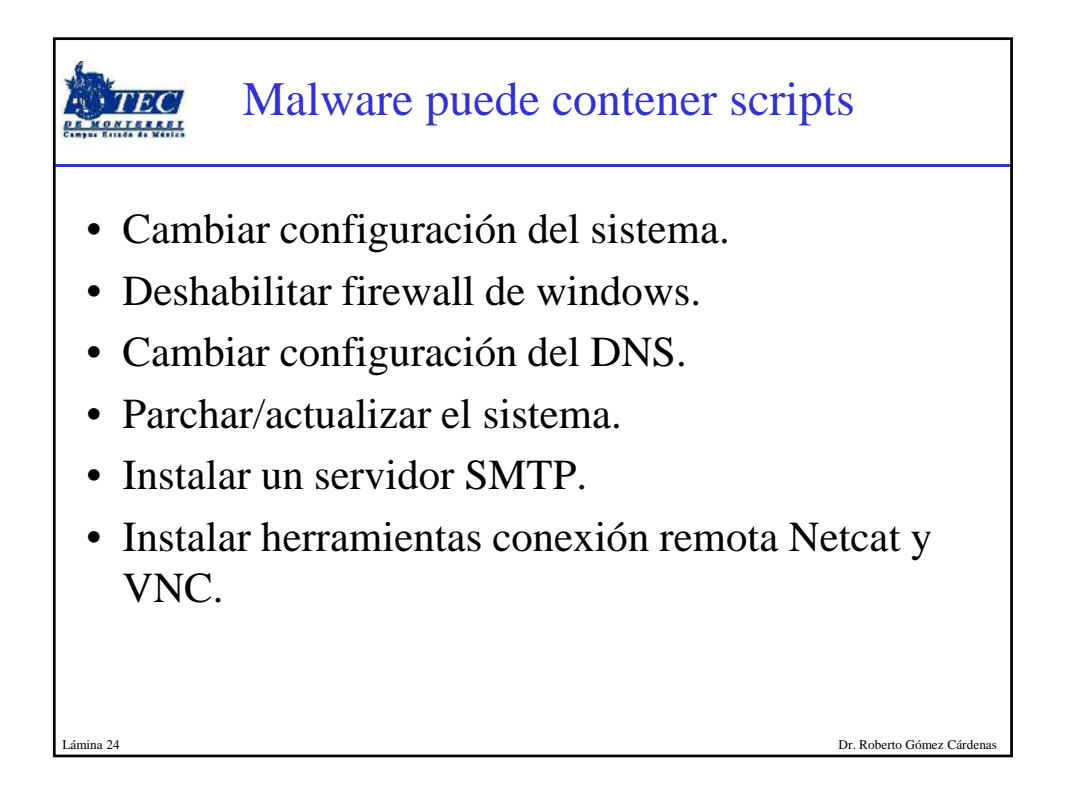

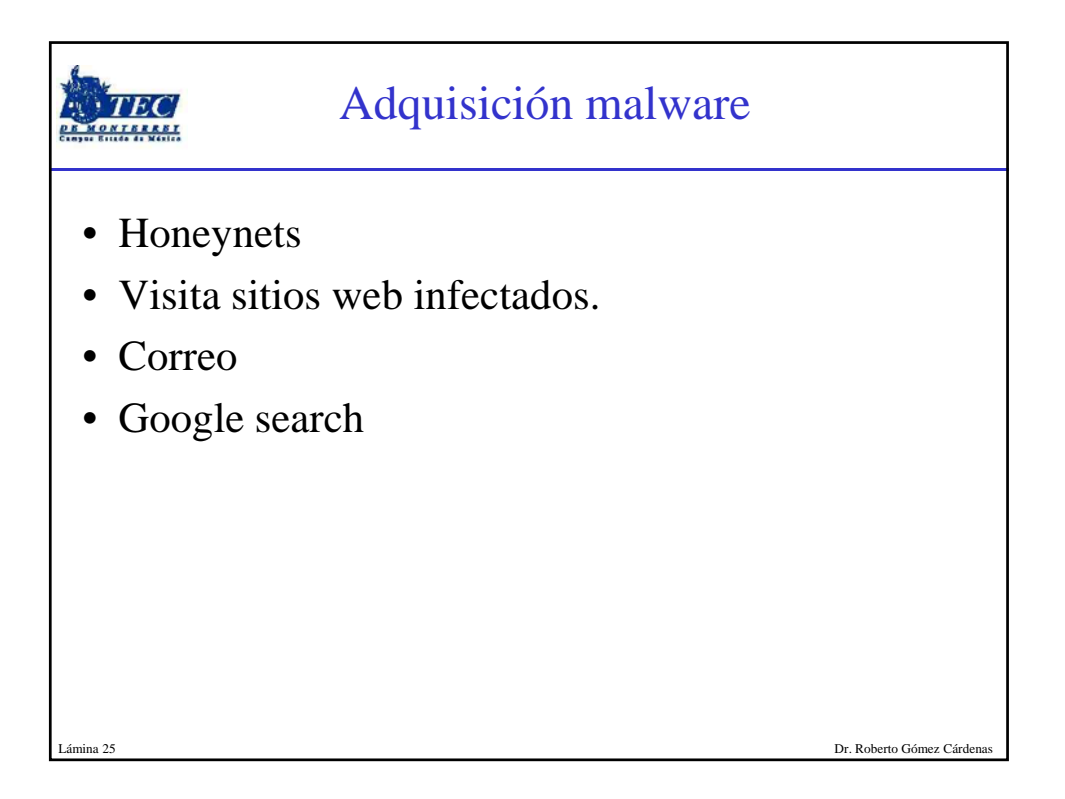

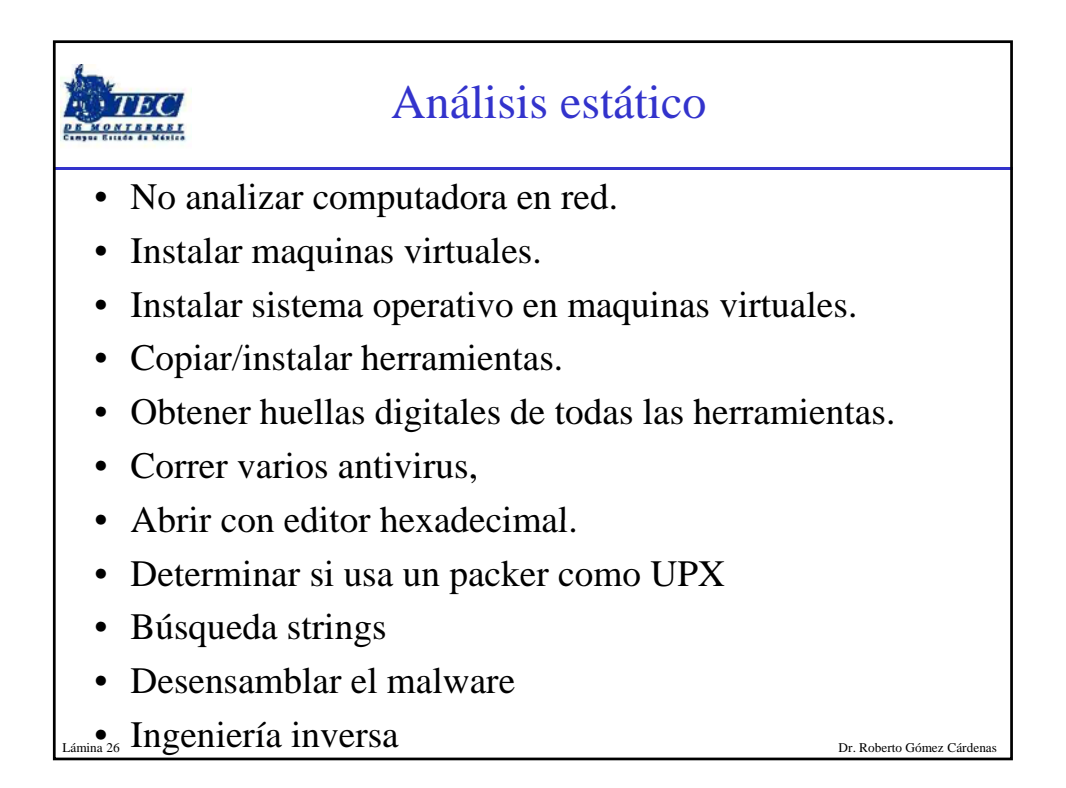

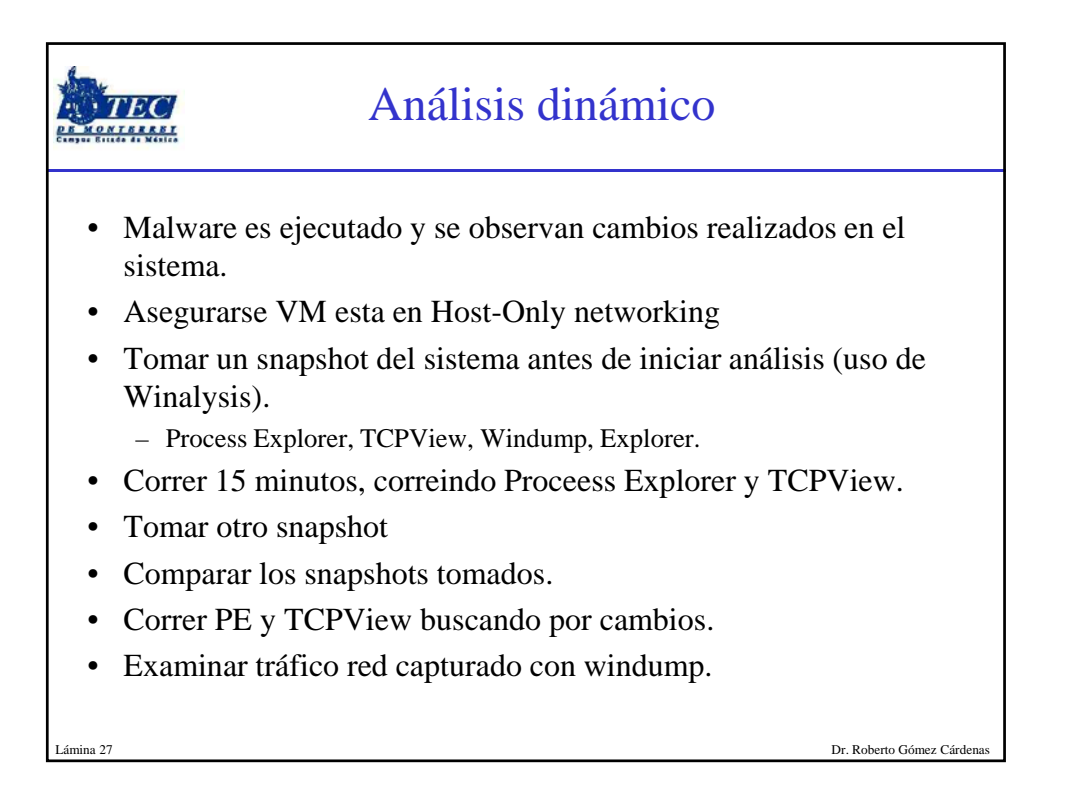

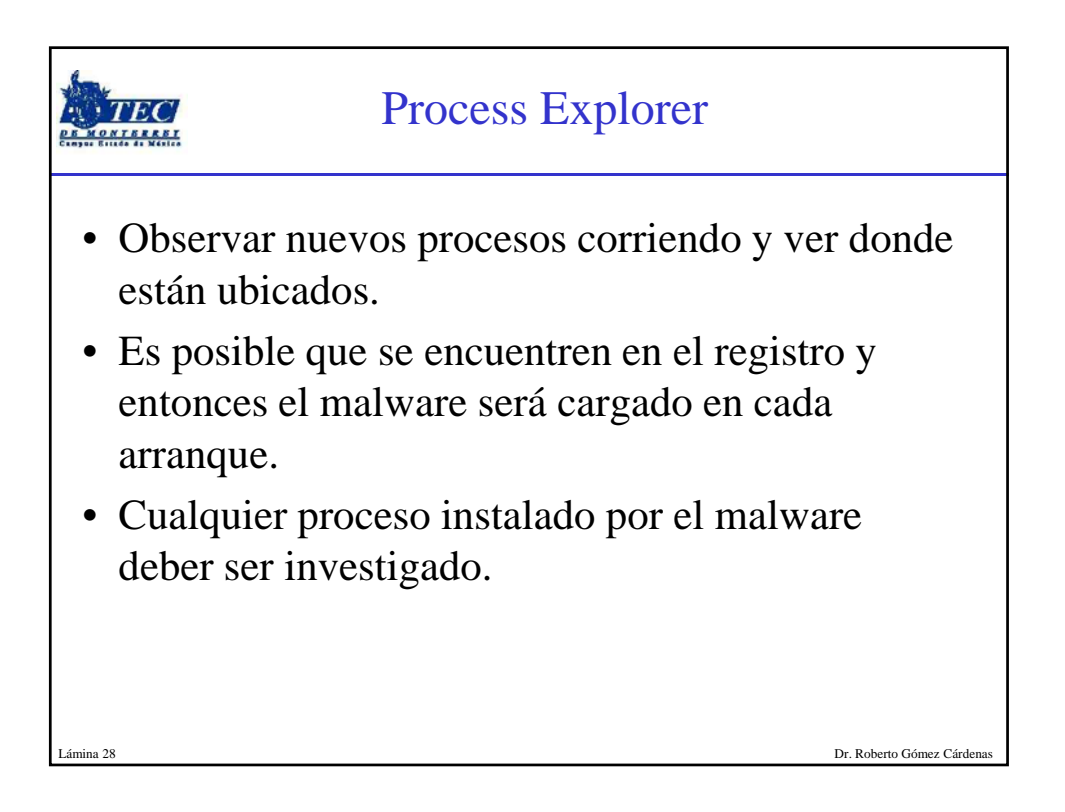

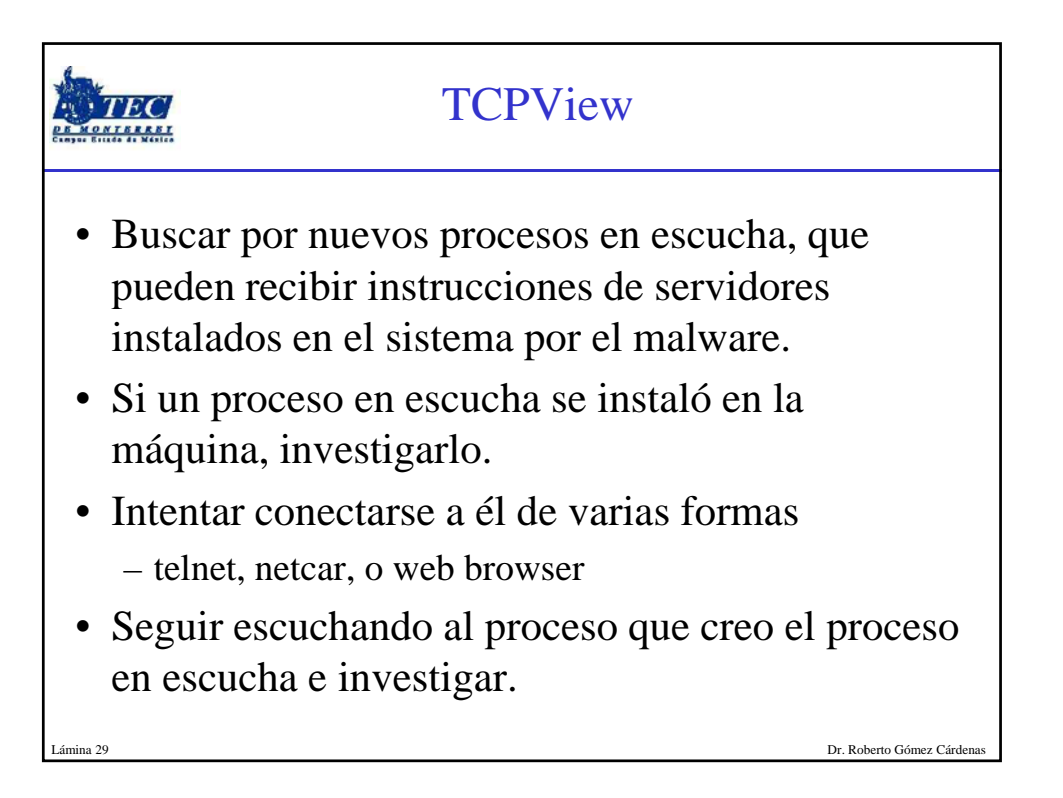

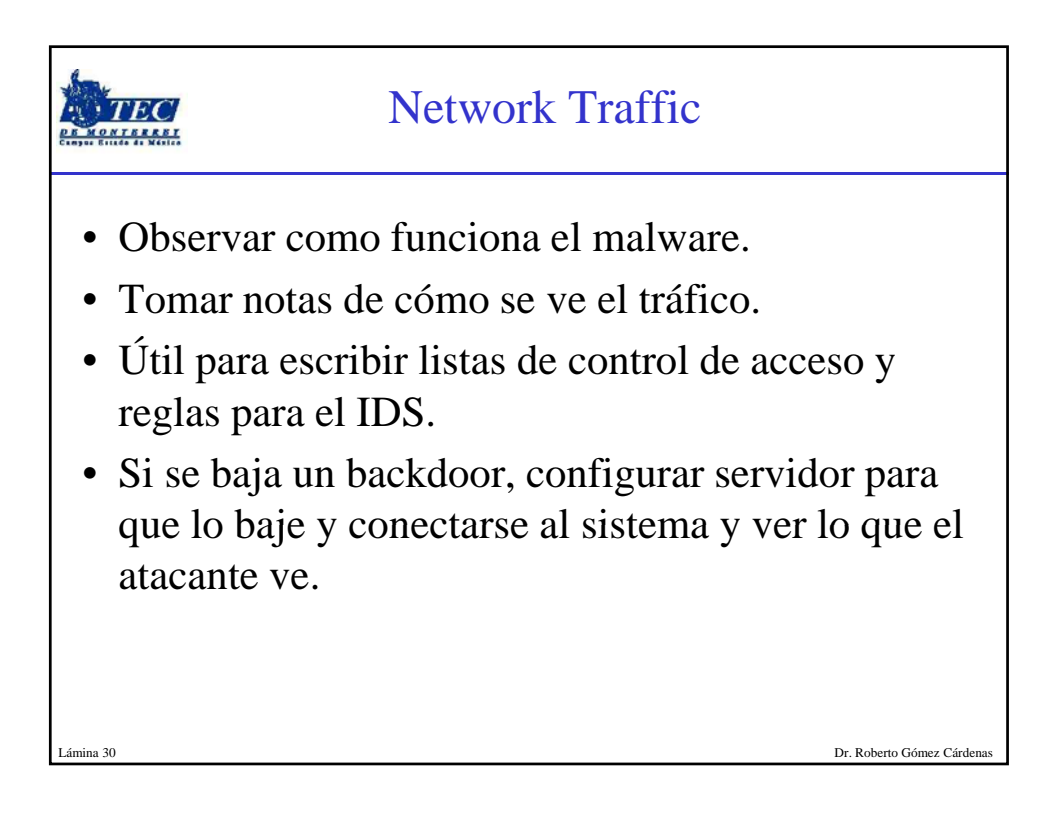